Benvenuti alla dashboard di DISH Reservation . In questo tutorial, vi mostriamo come integrare lo strumento di prenotazione in Google Business.

| <b>DISH</b> RESERVATION   |                                                                                                    | 🌲 Test Bistro Training 🕤 🛛 🎽 🗸 😁                               |
|---------------------------|----------------------------------------------------------------------------------------------------|----------------------------------------------------------------|
| Reservations              | Have a walk-in customer? Received a reservation request over phone / email? Don't forget to add it to y reservation book! | OUR WALK-IN ADD RESERVATION                                    |
| 편 Table plan              |                                                                                                    |                                                                |
| 🍴 Menu                    | Thu, 28 Sep - Thu, 28 Sep                                                                                                 |                                                                |
| 🛎 Guests                  | There is <b>1</b> active limit configured for the selected time period                                                    | Show more 🗸                                                    |
| Feedback                  |                                                                                                    |                                                                |
| 🗠 Reports                 | ○ All ○ Completed                                                                                                    | 🖸 0 😤 0 🥅 0/37                                                 |
| 🗢 Settings 👻              |                                                                                                    |                                                                |
| 6 Integrations            | No reservations available                                                                                                 |                                                                |
| Too many guests in house? | Print                                                                                                    | 6                                                              |
|                           | Designed by Hospitality Digital GmbH. All rights reserved.                                                                | FAQ   Terms of use   Imprint   Data privacy   Privacy Settings |

Per prima cosa, vai su Impostazioni nel menu a sinistra.

| <b>DISH</b> RESERVATION                                |                                               |                              |                          |                               | <b>*</b> • | Test Bist  | ro Trainir     | ng 🕤          | <u> 취</u> 분 ~ |         |
|--------------------------------------------------------|-----------------------------------------------|------------------------------|--------------------------|-------------------------------|------------|------------|----------------|---------------|---------------|---------|
| Reservations                                           | Have a walk-in customer?<br>reservation book! | Received a reservation rec   | uest over phone / email? | Don't forget to add it to you | Jr         | WALK-IN    |                | DD RESERVA    | TION          |         |
| Ħ Table plan                                           |                                               |                              |                          |                               |            |            |                | _             |               |         |
| 🆞 Menu                                                 | <li>(*)</li>                                  |                              | Thu, 28 Sep -            | Thu, 28 Sep                   |            |            |                |               |               |         |
| 🐣 Guests                                               | There is <b>1</b> active limit con            | figured for the selected tim | ne period                |                               |            |            |                | Show          | more 🗸        |         |
| 🕲 Feedback                                             |                                               |                              |                          |                               |            |            |                |               |               |         |
| 🗠 Reports                                              |                                               | ⊖ Completed                  | Upcoming                 | ⊖ Cancelled                   |            | 0          | <b>&amp;</b> 0 | <b>F</b> 0/37 |               |         |
| 🏟 Settings 👻                                           |                                               |                              |                          |                               |            |            |                |               |               |         |
|                                                        |                                               |                              | No reserva               | tions available               |            |            |                |               |               |         |
|                                                        | Print                                         |                              |                          |                               |            |            |                |               | 6             |         |
| Too many guests in house?<br>Pause online reservations | Designed by Hospitality Digital Gm            | bH. All rights reserved.     |                          |                               | FAQ   Te   | rms of use | Imprint        | Data privacy  | Privacy Se    | attings |

# • Quindi seleziona Prenotazioni .

| DISH RESERVATION          |                                               |                              |                           |                               | <b>*</b> * | Test Bist | ro Trainin     | g 💽           | <u> </u>   |        |
|---------------------------|-----------------------------------------------|------------------------------|---------------------------|-------------------------------|------------|-----------|----------------|---------------|------------|--------|
| Reservations              | Have a walk-in customer?<br>reservation book! | Received a reservation rec   | quest over phone / email? | Don't forget to add it to you | ur         | WALK-IN   |                | D RESERVA     | TION       |        |
| 🛏 Table plan              |                                               |                              |                           |                               |            |           |                |               |            |        |
| 🎢 Menu                    |                                               |                              | Thu, 28 Sep -             | Thu, 28 Sep                   |            |           |                |               |            |        |
| 🛎 Guests                  | There is <b>1</b> active limit conf           | figured for the selected tin | ne period                 |                               |            |           |                | Show          | more 🗸     |        |
| 🕲 Feedback                |                                               |                              |                           |                               |            |           |                |               |            |        |
| 🗠 Reports                 |                                               |                              | Opcoming                  | ⊖ Cancelled                   |            | 0 🔄       | <b>&amp;</b> 0 | <b>F</b> 0/37 |            |        |
| 🔹 Settings 👻              |                                               |                              |                           |                               |            |           |                |               |            |        |
| () Hours                  |                                               |                              |                           |                               |            |           |                |               |            |        |
| ☑ Reservations            |                                               |                              |                           |                               |            |           |                |               |            |        |
| 🛱 Tables/Seats            |                                               |                              |                           |                               |            |           |                |               |            |        |
| Reservation limits        |                                               |                              |                           |                               |            |           |                |               |            |        |
| <b>%</b> Offers           |                                               |                              |                           |                               |            |           |                |               |            |        |
| ♠ Notifications           |                                               |                              | No reserva                | tions available               |            |           |                |               |            |        |
| 😭 Account                 |                                               |                              |                           |                               |            |           |                |               |            |        |
| ${\cal O}$ Integrations   | Print                                         |                              |                           |                               |            |           |                |               | 6          |        |
| Too many guests in house? | Designed by Hospitality Digital Gmb           | oH. All rights reserved.     |                           |                               | FAQ   Ter  | ms of use | Imprint        | Data privacy  | Privacy Se | ttings |

# Assicurati di attivare la riserva con Google. Per farlo, clicca sull'interruttore. Nota : questa è una funzione premium.

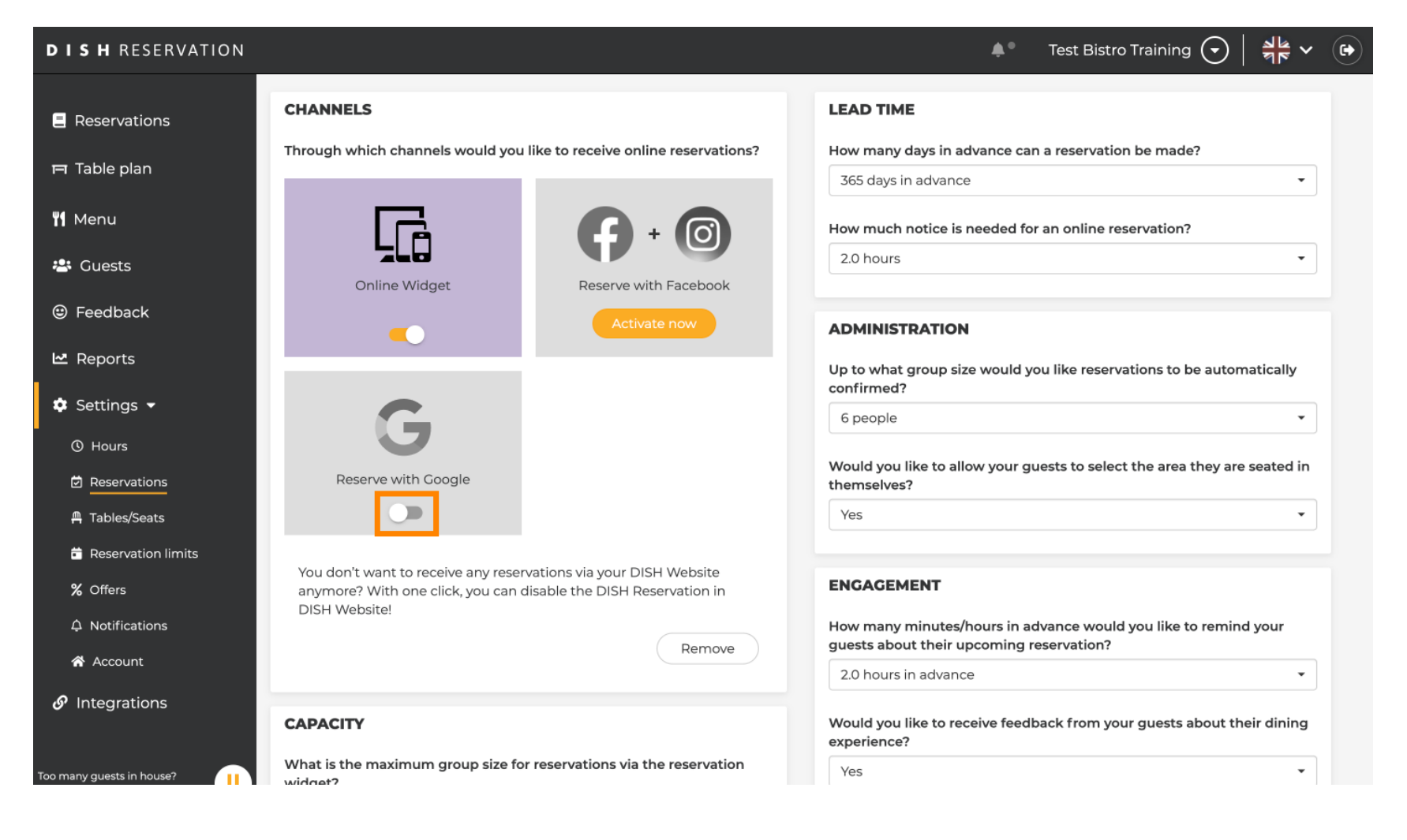

## Una volta attivato, verrà visualizzato a colori.

| <b>DISH</b> RESERVATION                               |                                                                                                    | 🌲 Test Bistro Training 🕤 🛛 🎽 🛩 😁                                                                         |
|-------------------------------------------------------|----------------------------------------------------------------------------------------------------|----------------------------------------------------------------------------------------------------|
| Reservations                                          | CHANNELS                                                                                                    | LEAD TIME                                                                                                |
| 🗖 Table plan                                          | Through which channels would you like to receive online reservations?                                                             | How many days in advance can a reservation be made? 365 days in advance                                  |
| 🎢 Menu                                                |                                                                                                    | How much notice is needed for an online reservation?                                                     |
| 半 Guests                                              | Online Widget Reserve with Facebook                                                                                               | 2.0 hours                                                                                                |
| Feedback                                              | Activate now                                                                                                    | ADMINISTRATION                                                                                           |
| 🗠 Reports                                             |                                                                                                    | Up to what group size would you like reservations to be automatically confirmed?                         |
| Settings -                                            | G                                                                                                    | 6 people                                                                                                 |
| Reservations                                          | Reserve with Google                                                                                                    | Would you like to allow your guests to select the area they are seated in themselves?                    |
| A Tables/Seats                                        |                                                                                                    | Yes 🔹                                                                                                    |
| <ul><li>Reservation limits</li><li>% Offers</li></ul> | You don't want to receive any reservations via your DISH Website anymore? With one click, you can disable the DISH Reservation in | ENGAGEMENT                                                                                               |
| ♠ Notifications                                       | DISH Website!                                                                                                    | How many minutes/hours in advance would you like to remind your guests about their upcoming reservation? |
| Account                                               |                                                                                                    | 2.0 hours in advance                                                                                     |
| o megrations                                          | CAPACITY                                                                                                    | Would you like to receive feedback from your guests about their dining experience?                       |
| Too many guests in house?                             | What is the maximum group size for reservations via the reservation widget?                                                       | Yes •                                                                                                    |

# • Quindi applica le modifiche cliccando su SALVA .

| <b>DISH</b> RESERVATION   |                                                                                                    |                                                                      | <b>*</b> °                                                         | Test Bistro Training 🕤                                                  | ** ~ ·             |
|---------------------------|----------------------------------------------------------------------------------------------------|----------------------------------------------------------------------|--------------------------------------------------------------------|-------------------------------------------------------------------------|--------------------|
|                           | What is the duration of a visit at your n<br>A table will be marked occupied for this                                     | estaurant?<br>period of time.                                        |                                                                    |                                                                         |                    |
| Fi lable plan             | General setting                                                                                                    | 2.5 hours 🔹                                                          |                                                                    |                                                                         | le                 |
| 🍴 Menu                    | Show duration in guest confirmation                                                                                       | n and widget                                                         | COVID-19 Guest Information                                         | I                                                                       |                    |
| 🐣 Guests                  | Would you like your guests to set the                                                                                     | duration of their stay?                                              | To record the contact details of<br>here which data should be coll | <sup>:</sup> all guests of a reservation, you ca<br>ected in the widget | an activate        |
| Feedback                  | If you select this, your guests will be abl<br>you set by selecting their own duration<br>service durations do not apply. | e to change the default duration<br>in the widget. In this scenario, | Address                                                            |                                                                         |                    |
| 🗠 Reports                 | No                                                                                                    | •                                                                    | Other guests names                                                 |                                                                         |                    |
| 🔅 Settings 👻              |                                                                                                    |                                                                      | Other guests addresses                                             |                                                                         |                    |
| () Hours                  | Should customers be able to reserve in                                                                                    | n 15, 30, or 60 minute intervals?                                    | Other quests phone number                                          | ers                                                                     |                    |
| Reservations              | is minutes                                                                                                    |                                                                      | _                                                                  |                                                                         |                    |
| 🛱 Tables/Seats            |                                                                                                    |                                                                      | Vaccination Status                                                 |                                                                         |                    |
| 🛱 Reservation limits      | BOOKING LIMIT                                                                                                    |                                                                      |                                                                    |                                                                         |                    |
| <b>%</b> Offers           | Pace your guests. Set the max amount interval                                                                             | of guests allowed to book per                                        |                                                                    |                                                                         |                    |
| ♠ Notifications           | + Booking limit                                                                                                    |                                                                      |                                                                    |                                                                         |                    |
| \land Account             |                                                                                                    |                                                                      |                                                                    |                                                                         |                    |
| 𝔄 Integrations            |                                                                                                    |                                                                      |                                                                    |                                                                         | SAVE               |
| Too many guests in house? | Designed by Hospitality Digital GmbH. All rights rese                                                                     | rved.                                                                | FAQ   T                                                            | erms of use   Imprint   Data privac                                     | y Privacy Settings |

## Successivamente, passa alla voce di menu Integrazioni .

| <b>DISH</b> RESERVATION    |                                                                                                    | 🌲 Test Bistro Training 🕤 🛛 🏄 🗸 🕞                                                                         |
|----------------------------|----------------------------------------------------------------------------------------------------|----------------------------------------------------------------------------------------------------|
| Reservations               | CHANNELS                                                                                                    | LEAD TIME                                                                                                |
| 🎮 Table plan               | Through which channels would you like to receive online reservations?                                                                                 | How many days in advance can a reservation be made? 365 days in advance                                  |
| 🎢 Menu                     |                                                                                                    | How much notice is needed for an online reservation?                                                     |
| 🐣 Guests                   | Online Widget Reserve with Facebook                                                                                                    | 2.0 hours •                                                                                              |
| Feedback                   | Activate now                                                                                                    | ADMINISTRATION                                                                                           |
| 🗠 Reports                  |                                                                                                    | Up to what group size would you like reservations to be automatically confirmed?                         |
| ♥ Settings ♥<br>③ Hours    | G                                                                                                    | 6 people 🔹                                                                                               |
| Reservations               | Reserve with Google                                                                                                    | Would you like to allow your guests to select the area they are seated in themselves?                    |
| 🛱 Tables/Seats             |                                                                                                    | Yes 🔹                                                                                                    |
| —<br><b>%</b> Offers       | You don't want to receive any reservations via your DISH Website<br>anymore? With one click, you can disable the DISH Reservation in<br>DISH Websited | ENGAGEMENT                                                                                               |
| ♠ Notifications ♠ Account  | Remove                                                                                                    | How many minutes/hours in advance would you like to remind your guests about their upcoming reservation? |
| S Integrations             |                                                                                                    | 2.0 hours in advance •                                                                                   |
| Changes successfully saved | CAPACITY                                                                                                    | Would you like to receive feedback from your guests about their dining                                   |

• Qui hai la possibilità di recuperare il codice per integrare il tuo strumento di prenotazione in diverse piattaforme. Per selezionare un'opzione, clicca sul menu a discesa .

| <b>DISH</b> RESERVATION                                |                                                                                                    |                                                                                  |            | est Bistro Training 🕤 | <u> 4</u><br>4<br>4<br>4<br>4<br>4<br>4<br>4<br>4<br>4<br>4<br>4<br>4<br>4<br>4<br>4<br>4<br>4<br>4 |   |
|--------------------------------------------------------|----------------------------------------------------------------------------------------------------|----------------------------------------------------------------------------------|------------|-----------------------|----------------------------------------------------------------------------------------------------|---|
| Reservations                                           | Integ                                                                                                    | gration                                                                          |            |                       |                                                                                                    | _ |
| Table plan                                             | Are you ready to start receiving reservations? Well, then it's time to integrate your reservation widget into your website or Facebook page. | Check out the preview!<br>Test Bistro Training                                   |            |                       |                                                                                                    |   |
| <ul> <li>Guests</li> <li>Feedback</li> </ul>           | Please select                                                                                                    | 2 people<br>All areas                                                            | ~          | Fri, 29/09/2023       | ~                                                                                                   |   |
| ➡ Reports ♣ Settings ◄                                 |                                                                                                    | 09:00 am<br>09:15 am<br>09:30 am<br>09:45 am<br>10:00 am                         |            |                       |                                                                                                    |   |
| 𝚱 Integrations                                         |                                                                                                    | 10:13 am<br>10:30 am<br>10:45 am<br>11:00 am<br>11:15 am<br>11:30 am<br>11:45 am |            |                       |                                                                                                    |   |
|                                                        |                                                                                                    |                                                                                  |            |                       |                                                                                                    |   |
| Too many guests in house?<br>Pause online reservations | This is what the feedback widget looks like!<br>Please remember that reviews will not be visible unless you publish them                     | ०र                                                                               | based on 0 | reviews               |                                                                                                    |   |

## Selezionare il collegamento pop-out cliccandoci sopra.

| <b>DISH</b> RESERVATION                                |                                                                                                    |                                                                                  | <b>*</b> * | Test Bistro Training 🕤 🛛 | <u> 4</u><br>4<br>4 |  |
|--------------------------------------------------------|----------------------------------------------------------------------------------------------------|----------------------------------------------------------------------------------|------------|--------------------------|---------------------|--|
| Reservations                                           | Integ                                                                                                    | gration                                                                          |            |                          |                     |  |
| Ħ Table plan                                           |                                                                                                    | Check out the preview!                                                           |            |                          |                     |  |
| 🎢 Menu                                                 | Are you ready to start receiving reservations? Well, then it's time to integrate<br>your reservation widget into your website or Facebook page. | Test Bistro Training                                                             |            |                          |                     |  |
| 📇 Guests                                               | Choose where you'd like to display the widget and we will guide you on the next steps.                                                          | 2 people                                                                         |            | ~ Fri, 29/09/2023        |                     |  |
| Seedback                                               | Please select                                                                                                    | All areas                                                                        |            |                          | ~                   |  |
| 🗠 Reports                                              | Please select<br>Own wobsite<br>✓ Pop-out link                                                                                                  | 09:00 am<br>09:15 am                                                             |            |                          |                     |  |
| 🌣 Settings 👻                                           | Standalone page                                                                                                    | 09:30 am<br>09:45 am<br>10:00 am                                                 |            |                          | •                   |  |
| ${                                    $                |                                                                                                    | 10:15 am<br>10:30 am<br>10:45 am<br>11:00 am<br>11:15 am<br>11:30 am<br>11:45 am |            |                          |                     |  |
|                                                        |                                                                                                    |                                                                                  |            |                          |                     |  |
|                                                        |                                                                                                    |                                                                                  |            |                          |                     |  |
| Too many guests in house?<br>Pause online reservations | This is what the feedback widget looks like!<br>Please remember that reviews will not be visible unless you publish them                        | 02                                                                               | ₿ based on | 0 reviews                |                     |  |

• Fare clic su COPIA per memorizzare l'URL, necessario per l'integrazione in Google Business.

| <b>DISH</b> RESERVATION                                |                                                                                                    |                                                                                              |                     | est Bistro Training 🕤 🛛 | <u> </u> | • |
|--------------------------------------------------------|----------------------------------------------------------------------------------------------------|----------------------------------------------------------------------------------------------|---------------------|-------------------------|----------|---|
| Reservations                                           | Integ                                                                                                    | ration                                                                                       |                     |                         |          |   |
| Ħ Table plan                                           |                                                                                                    |                                                                                              |                     |                         |          |   |
| 🆞 Menu                                                 | Are you ready to start receiving reservations? Well, then it's time to integrate your reservation widget into your website or Facebook page. | Check out the preview!<br>Test Bistro Training                                               |                     |                         |          |   |
| 📇 Guests                                               | Choose where you'd like to display the widget and we will guide you on the next steps.                                                       | 2 people                                                                                     | ~                   | Fri, 29/09/2023         |          |   |
| Feedback                                               | Pop-out link ~                                                                                                    | All areas                                                                                    |                     |                         | ~        |   |
| ⊷ Reports                                              | You can also display the reservation widget as a <b>pop-out link</b> from your website by using the HTML code below.                         | 09:00 am<br>09:15 am<br>09:30 am<br>09:45 am                                                 |                     |                         |          |   |
| 𝔗 Integrations                                         | https://reservation.dish.co/widget/hydra-0cc90290-b000-11ea-87e7-2<br>51baafaa1f9                                                            | 10:00 am<br>10:15 am<br>10:30 am<br>10:45 am<br>11:00 am<br>11:15 am<br>11:30 am<br>11:45 am |                     |                         |          |   |
|                                                        | COPY                                                                                                    |                                                                                              |                     |                         |          |   |
| Too many guests in house?<br>Pause online reservations | This is what the feedback widget looks like!<br>Please remember that reviews will not be visible unless you publish them                     | 0 <u>۲</u>                                                                                   | <b>7</b> based on 0 | reviews                 |          |   |

Ora apri l'account Google Business della tua attività in una nuova scheda.

| <b>DISH</b> RESERVATION                                |                                                                                                    |                                                                                                    |              | est Bistro Training 🕤 🛛 | <u> </u> | • |
|--------------------------------------------------------|----------------------------------------------------------------------------------------------------|----------------------------------------------------------------------------------------------------|--------------|-------------------------|----------|---|
| Reservations                                           | Integ                                                                                                    | ration                                                                                                   |              |                         |          |   |
| 🎮 Table plan                                           |                                                                                                    |                                                                                                    |              |                         |          |   |
| 🎢 Menu                                                 | Are you ready to start receiving reservations? Well, then it's time to integrate your reservation widget into your website or Facebook page. | Check out the preview!<br>Test Bistro Training                                                           |              |                         |          |   |
| 🐣 Guests                                               | Choose where you'd like to display the widget and we will guide you on the next steps.                                                       | 2 people                                                                                                 | ~            | Fri, 29/09/2023         |          |   |
| Feedback                                               | Pop-out link ~                                                                                                    | All areas                                                                                                |              |                         | ~        |   |
| ☑ Reports                                              | You can also display the reservation widget as a <b>pop-out link</b> from your website by using the HTML code below.                         | 09:00 am<br>09:15 am<br>09:30 am                                                                         |              |                         |          |   |
| <ul> <li>Integrations</li> </ul>                       | https://reservation.dish.co/widget/hydra-0cc90290-b000-11ea-87e7-2<br>51baafaa1f9<br>Copied                                                  | 09:45 am<br>10:00 am<br>10:15 am<br>10:30 am<br>10:45 am<br>11:00 am<br>11:15 am<br>11:30 am<br>11:45 am |              |                         |          |   |
| Too many guests in house?<br>Pause online reservations | This is what the feedback widget looks like!<br>Please remember that reviews will not be visible unless you publish them                     | <u>۲</u>                                                                                                 | ל based on 0 | reviews                 |          |   |

Una volta nella dashboard del tuo account Google Business, clicca su Informazioni per modificare le impostazioni aziendali.

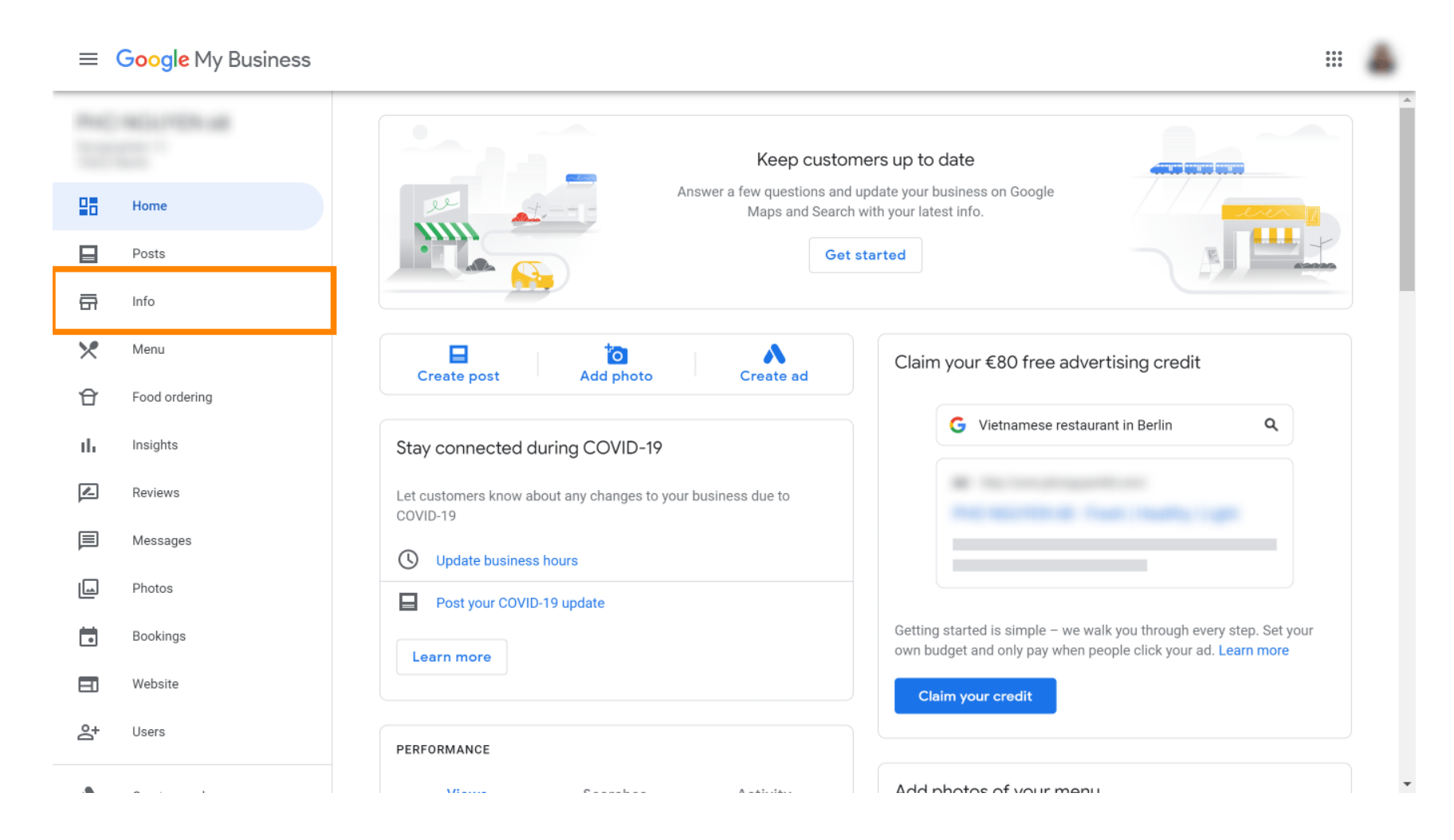

Scorri verso il basso fino a raggiungere i link per la prenotazione.

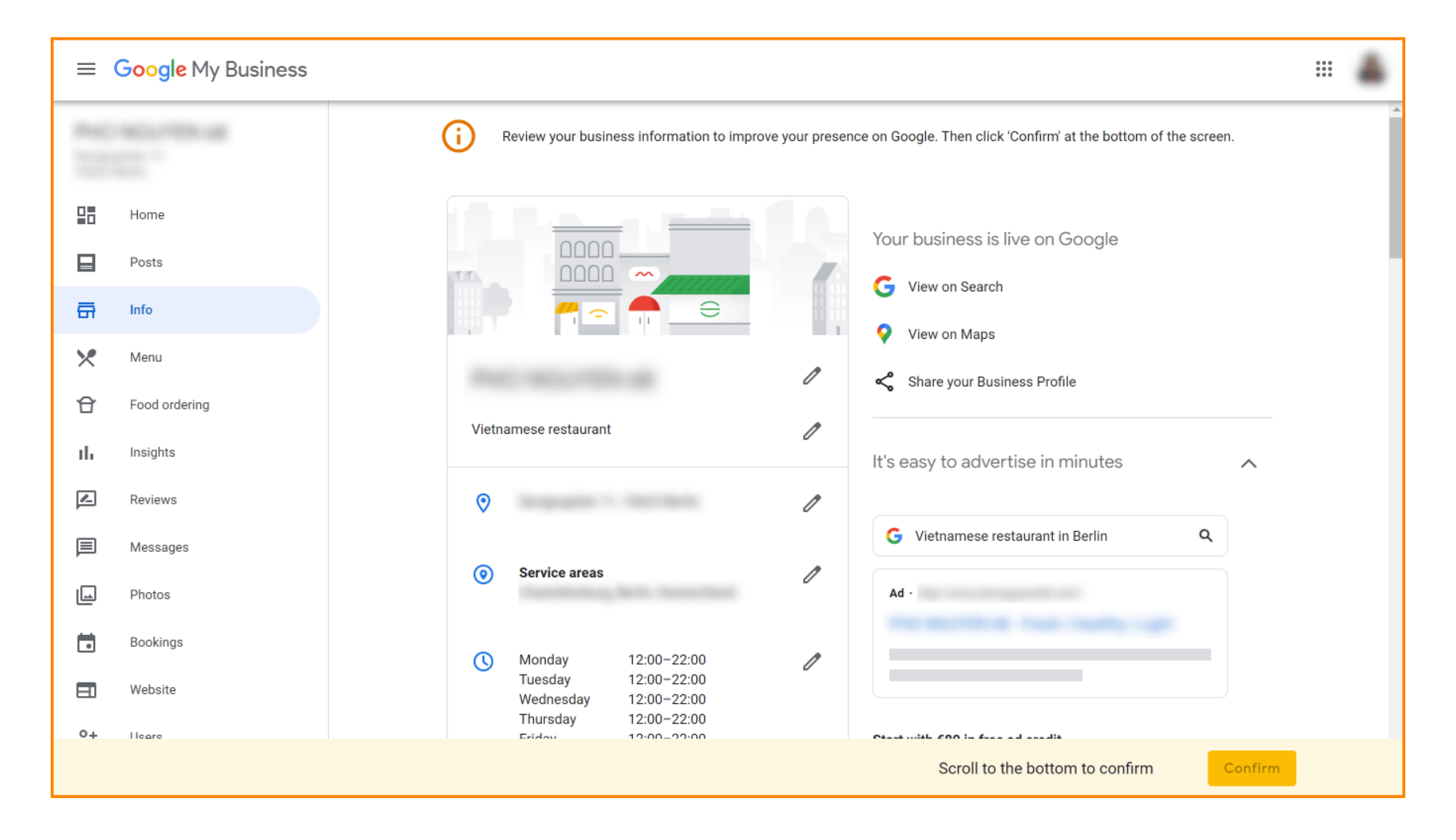

Fare clic sull'icona della matita per aggiungere o rimuovere i link di prenotazione.

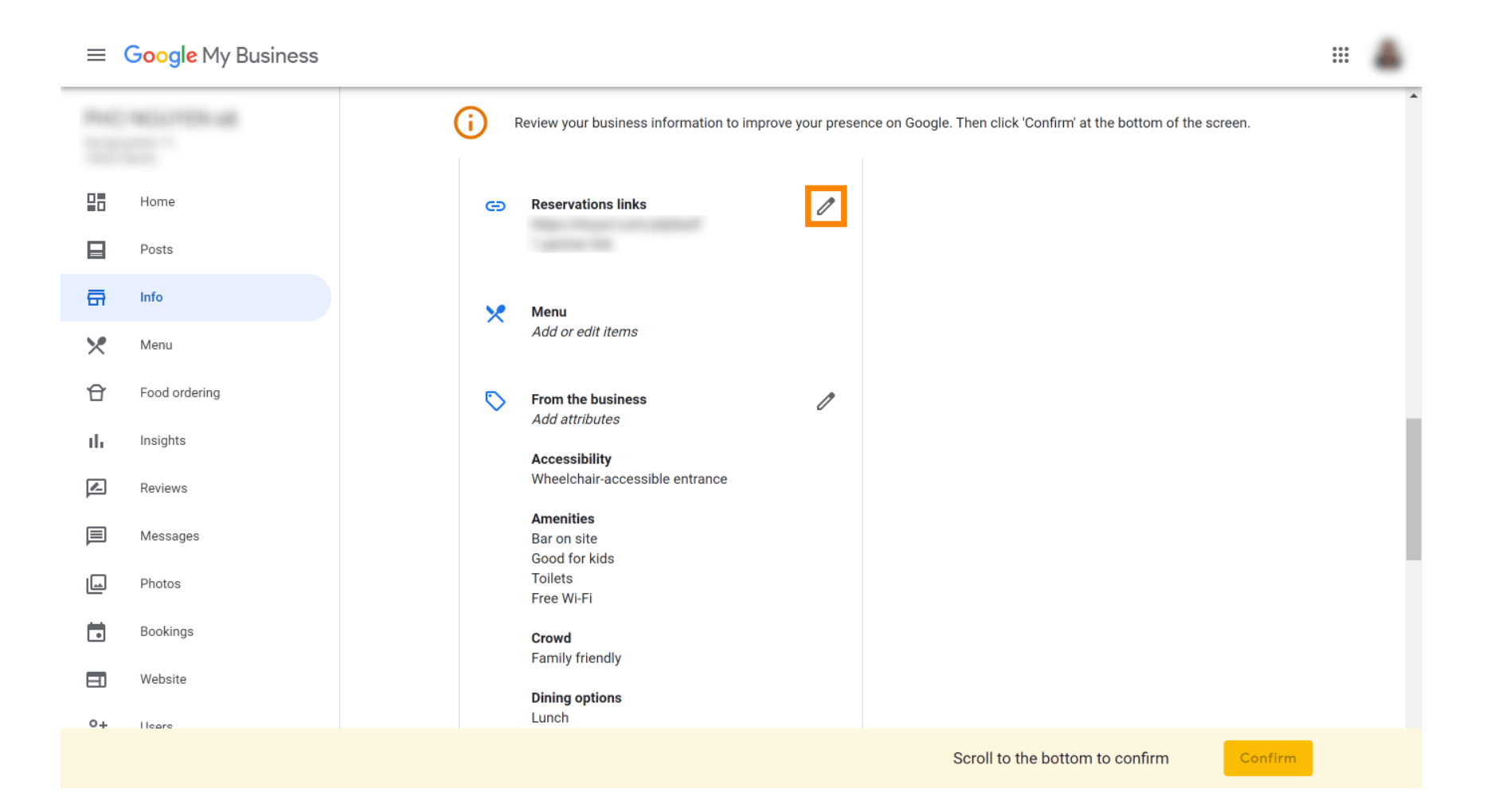

#### Incolla il testo precedentemente copiato URL (link pop-out) qui.

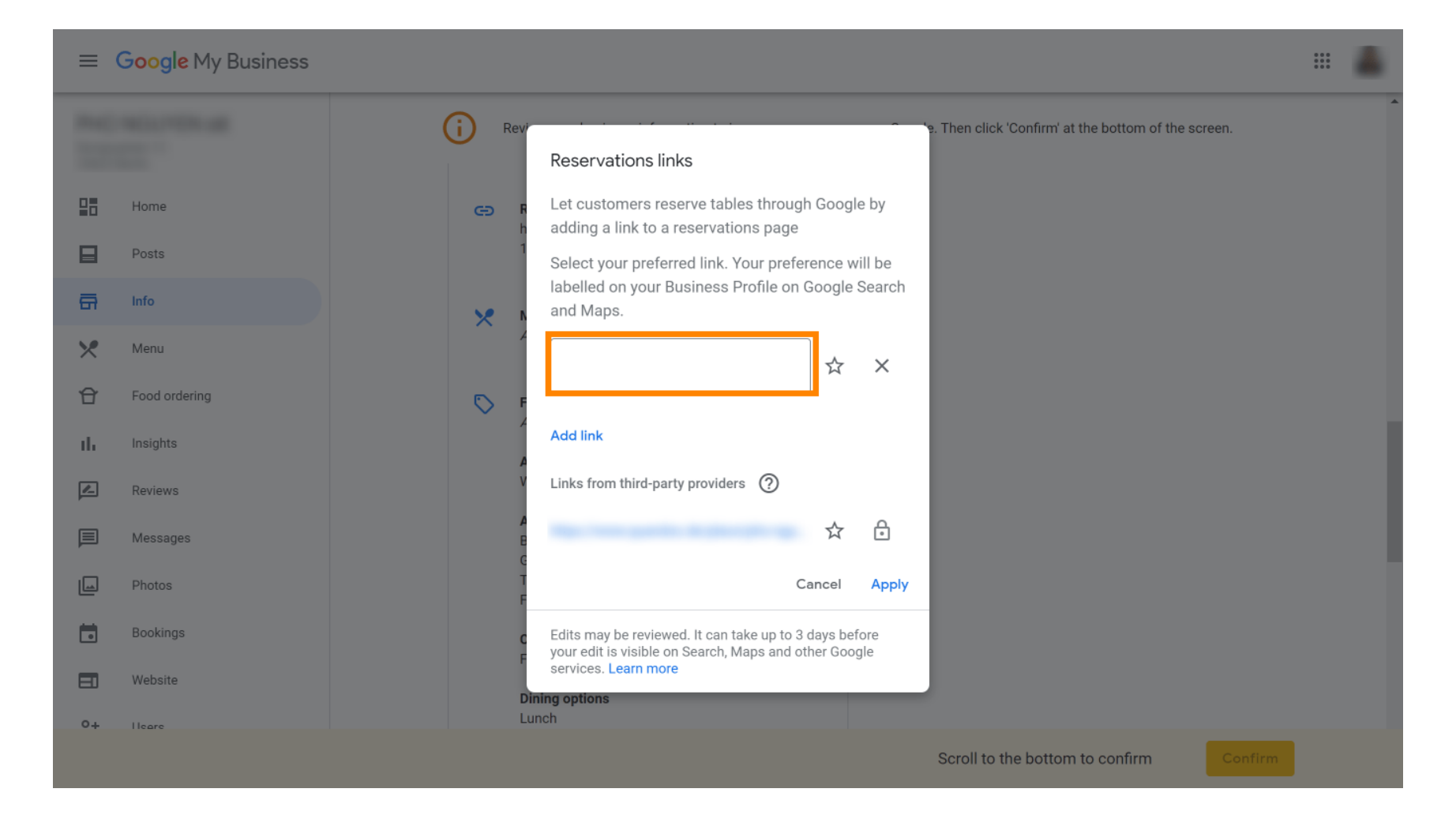

## Completa il processo cliccando su Applica .

| ≡ Google My Business |                                                                                                    | 4 |
|----------------------|----------------------------------------------------------------------------------------------------|---|
|                      | Rev     Rev     Reservations links                                                                                                    | Â |
| Home Posts           | <ul> <li>Let customers reserve tables through Google by</li> <li>adding a link to a reservations page</li> <li>Collectore and find Very professional will be</li> </ul> |   |
| - Info               | Iabelled on your Business Profile on Google Search<br>and Maps.                                                                                                    |   |
| Y Menu               | ☆ ×<br>© F                                                                                                    |   |
| II. Insights         | Add link<br>Links from third-party providers ⑦                                                                                                    |   |
| Messages             |                                                                                                    |   |
| Photos<br>Bookings   | Edits may be reviewed. It can take up to 3 days before                                                                                                    |   |
| Website              | Dining options Lunch                                                                                                    |   |
|                      | Scroll to the bottom to confirm                                                                                                    |   |

 Ecco fatto. Hai completato il tutorial e ora sai come integrare lo strumento di prenotazione in Google Business. Nota: le prenotazioni tramite Google hanno una capacità massima di 12 persone.

| Website | Route       | Speichern | Anruf |        |  |
|---------|-------------|-----------|-------|--------|--|
| RESE    | RVE A TABLE |           | ORDER | ONLINE |  |
|         |             |           |       |        |  |

•

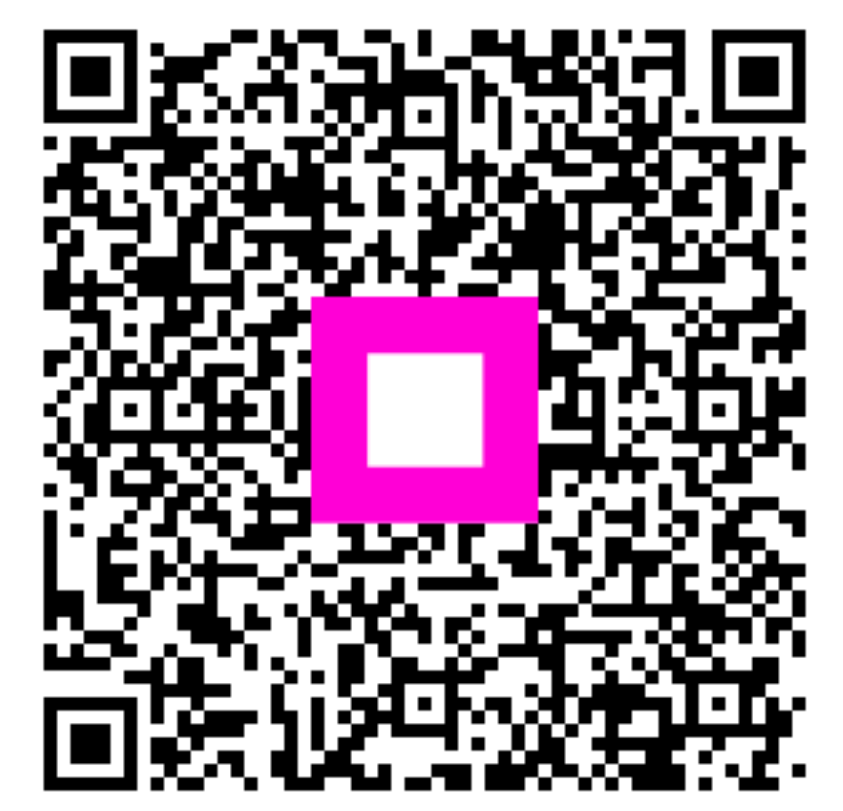

Scansiona per andare al lettore interattivo